## Pengajuan Laporan

Catatan

**Smile**Train

Smile Train saat ini telah bermigrasi ke sistem aplikasi dan laporan hibah online yang baru.

Selain menerima notifikasi email mengenai tenggat laporan Anda, Anda juga akan menerima dan melengkapi undangan Pendaftaran Portal Anda. Bila tidak ada, lihat **Panduan Pendaftaran Portal**, sebab Anda harus melengkapi proses ini agar bisa mengakses portal dan melengkapi aplikasi Anda.

### **Mengakses Formulir Laporan Online**

Anda akan menerima email dari Smile Train yang mengundang Anda untuk melengkapi laporan melalui Portal. Ada dua cara mengakses, melengkapi, dan mengumpulkan laporan yang jatuh tempo.

### Skenario A: Mengakses Laporan melalui Email Pengingat

A1. Anda akan menerima **email pengingat laporan yang mencantumkan tautan** ke Portal di mana Anda mengakses formulir laporan organisasi Anda yang jatuh tempo.

#### Klik tautan di email itu untuk mengakses Portal Smile Train. 1

- A2. Anda akan diarahkan ke **Dashboard Portal** untuk mengakses, melengkapi, dan mengumpulkan laporan yang diperlukan.
  - Klik Laporan Pendanaan (Grantee Reports) pada menu navigasi kiri.

| SmileTrain                                                                                                    |                                   |                       |                        | Rosalia Tobella 🗸 |  |  |
|----------------------------------------------------------------------------------------------------|-----------------------------------|-----------------------|------------------------|-------------------|--|--|
| Dasbor Profil                                                                                                    |                                   |                       |                        |                   |  |  |
| Selamat datang di Portal Pendanaan Smil                                                                                                    | e Train! Berikut cara menavigasi: |                       |                        |                   |  |  |
| Tab di sebelah kiri:                                                                                                    |                                   |                       |                        |                   |  |  |
| Perministaan: Terukan spikasi pendanaan yang diundang, sedang dalam proses, dan diajukan.<br>Sampai pembertahanan kebih kapida isi informasi tanaker kewawi di https://www.amiletain.org/partner-wine-transfer<br>Japone Pendamaan: Lini, Li ci na serakan Langeran Pendamaan.                                                                                                    |                                   |                       |                        |                   |  |  |
| Tab di atas:                                                                                                    |                                   |                       |                        |                   |  |  |
| Sampal penaherbithakan bibli biologi, kai Informasi transfer kewad di https://www.smletrain.org/amter-ork-amander.pymants. Pelutgas dari Organisasi Penetima atau Organisasi Penetima atau Organisasi Penetima ata |                                   |                       |                        |                   |  |  |
| Hubungi fcsupport@smiletrain.org untuk b                                                                                                    | antuan tambahan.                  |                       |                        |                   |  |  |
| Permintaan                                                                                                    | Permintaan                        |                       |                        |                   |  |  |
|                                                                                                    | Buka Item Item Tertutup           |                       |                        |                   |  |  |
| Laporan Pendanaan                                                                                                    |                                   |                       | Carl                   |                   |  |  |
|                                                                                                    | Laporan Pendanaan                 | Nama Formulir Laporan | Batas tanggal terakhir | Status            |  |  |

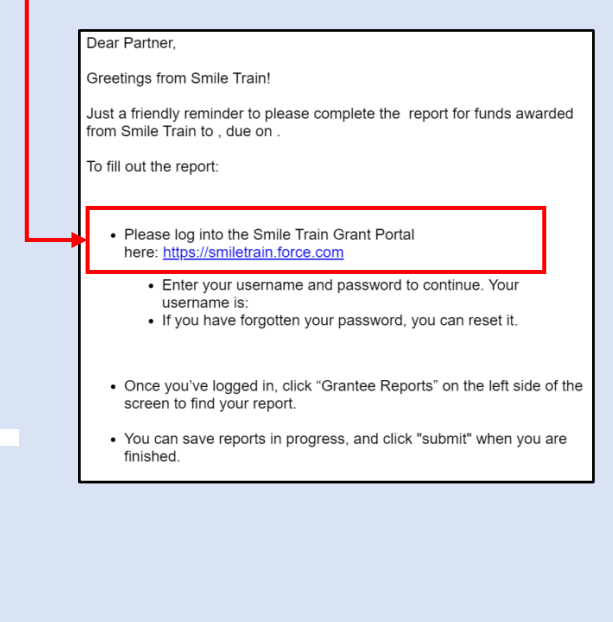

### **Skenario B: Mengakses Formulir Laporan melalui Portal**

- B1. Anda bisa juga mengakses laporan Anda kapan pun setelah hibah untuk organisasi Anda disetujui, dengan cara *login* langsung ke **Portal Smile Train** di https://smiletrain.force.com/grantee/
- B2. Klik Laporan Pendanaan (*Grantee Reports*) pada menu navigasi kiri.

| SmileTrain                                                                                                    |                                                                             |                                                                                           |                                                                                                  |                                                                                                   | Rosalia Tobella •                                                   |
|----------------------------------------------------------------------------------------------------|-----------------------------------------------------------------------------|-------------------------------------------------------------------------------------------|--------------------------------------------------------------------------------------------------|---------------------------------------------------------------------------------------------------|---------------------------------------------------------------------|
| Dentor Profil                                                                                                    |                                                                             |                                                                                           |                                                                                                  |                                                                                                   |                                                                     |
| Selemat datang di Portal Pendar                                                                                     | wan Smile Train! Berli                                                      | iut cara menavigasi:                                                                      |                                                                                                  |                                                                                                   |                                                                     |
| Tab di sebelah kiri:                                                                                                |                                                                             |                                                                                           |                                                                                                  |                                                                                                   |                                                                     |
| Permintaan: Terrukan aplikasi per<br>Sampal pemberkahuan lebih lan<br>Leposan Pendanaan: Lihut, isi, da             | ndanaan yang diundang<br>jut isi informasi transi<br>in serahkan Laporan Pe | , sedang dalam preses, dan diajakan<br>ler kowat di https://www.smilletrain.or<br>mdanaan | g partner-wire-transfer payments                                                                 |                                                                                                   |                                                                     |
| Tab di adap:                                                                                                    |                                                                             |                                                                                           |                                                                                                  |                                                                                                   |                                                                     |
| Sampai pemberitahuan lebih lan<br>harus menglai formulir ini.<br>Peolit: Kik di sini untuk menemuku<br>persetujuan. | jat, isi informasi trans<br>In informasi Organisasi                         | fer kawat di https://www.smiletrain.or<br>I , Kontak , dan Pembayanan , dan, s            | ngipartner wire learnike payments . Petagas dari<br>untuk pendanaan yang sedang dalam proses, un | Organisasi Penerima atau Organisasi Penerim<br>tuk mengirimkan lokasi <b>Pasat Perawatan</b> tant | a Pembayaran terpisah (jiku ada)<br>sahan dan <b>Praktisi</b> untuk |
| Hubungi fcsupport@smilletrain.or                                                                                    | ng untuk bantuan tamba                                                      | han.                                                                                      |                                                                                                  |                                                                                                   |                                                                     |
| Permintaan                                                                                                    | 👩 Po                                                                        | rmintaan                                                                                  |                                                                                                  |                                                                                                   |                                                                     |
| Lamous Persianan                                                                                                    | Buka Item                                                                   | Item Tertutup                                                                             |                                                                                                  |                                                                                                   |                                                                     |
|                                                                                                    |                                                                             |                                                                                           |                                                                                                  | Carl                                                                                              |                                                                     |
|                                                                                                    |                                                                             |                                                                                           |                                                                                                  |                                                                                                   |                                                                     |

# Pengajuan Laporan

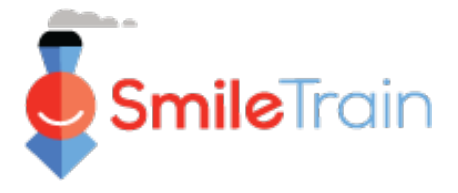

### Pandunan Navigasi di Portal Smile Train

### **Dashboard Utama**

Dashboard utama pada portal hibah ini didesain agar Anda bisa dengan mudah mengakses aplikasi-aplikasi, hibah yang sedang aktif, dan persyaratan laporan Anda yang jatuh tempo.

#### **Bar Navigasi Atas**

Grantee Dashboard bisa digunakan kapan pun untuk kembali ke tampilan dashboard utama.

**Profil** (Profile) memungkinkan Anda melihat dan memperbarui rincian kontak pribadi dan organisasi Anda sesuai kebutuhan. Anda pun bisa menambah Pusat Perawatan dan Tenaga Kesehatan baru di bawah profil Anda.

| SmileIrain                                                                                                    |                                                                                                 |                                                                          |                                                                                                    |                                                                                      | Rosalia Tobella -                                                 |
|----------------------------------------------------------------------------------------------------|-------------------------------------------------------------------------------------------------|--------------------------------------------------------------------------|----------------------------------------------------------------------------------------------------|--------------------------------------------------------------------------------------|-------------------------------------------------------------------|
| Dasbor Profil                                                                                                    |                                                                                                 |                                                                          |                                                                                                    |                                                                                      |                                                                   |
| Selamat datang di Portal Pendanaa                                                                                        | n Smile Train! Berikut cara                                                                     | ı menavigasi:                                                            |                                                                                                    |                                                                                      | Rosalia Tobella <del>-</del>                                      |
| Tab di sebelah kiri:                                                                                                    |                                                                                                 |                                                                          |                                                                                                    |                                                                                      | Keluar                                                            |
| Permintaan: Temukan aplikasi penda<br>Sampai pemberitahuan lebih lanjut<br>Laporan Pendanaan: Lihat, isi, dan            | anaan yang diundang, sedan<br>; <b>isi informasi transfer kawa</b><br>serahkan Laporan Pendanaa | g dalam proses, dan diajukan.<br>at di https://www.smiletrain.org/<br>m. | partner-wire-transfer-payments                                                                             |                                                                                      |                                                                   |
| Tab di atas:                                                                                                    |                                                                                                 |                                                                          |                                                                                                    |                                                                                      |                                                                   |
| Sampai pemberitahuan lebih lanjut<br>harus mengisi formulir ini.<br>Profil: Klik di sini untuk menemukan<br>persetujuan. | a, isi informasi transfer kaw<br>informasi Organisasi , Konta                                   | at di https://www.smiletrain.org<br>ak , dan Pembayaran , dan, ur        | /partner-wire-transfer-payments . Petugas dari Organi<br>ituk pendanaan yang sedang dalam proses, untuk me | sasi Penerima atau Organisasi Penerin<br>ngirimkan lokasi <b>Pusat Perawatan</b> tam | na Pembayaran terpisah (jika a<br>bahan dan <b>Praktisi</b> untuk |
| Hubungi fcsupport@smiletrain.org                                                                                         | untuk bantuan tambahan.                                                                         |                                                                          |                                                                                                    |                                                                                      |                                                                   |
|                                                                                                    | Permint                                                                                         | taan                                                                     |                                                                                                    |                                                                                      |                                                                   |
| Permintaan                                                                                                    |                                                                                                 | taan                                                                     |                                                                                                    |                                                                                      |                                                                   |
| Permintaan                                                                                                    | Buka Item Item                                                                                  | n Tertutup                                                               |                                                                                                    |                                                                                      |                                                                   |
| Permintaan<br>Laporan Pendanaan                                                                                          | Buka Item Item                                                                                  | n Tertutup                                                               |                                                                                                    | Cari                                                                                 |                                                                   |
| Permintaan                                                                                                    | Buka Item Item                                                                                  | n Tertutup<br>poran Pendanaan                                            | Nama Formulir Laporan                                                                                      | Cari<br>Batas tanggal terakhir                                                       | Status                                                            |
| Permintaan<br>Laporan Pendanaan                                                                                          | Buka Item Iter                                                                                  | poran Pendanaan                                                          | Nama Formulir Laporan<br>Smile - Laporan Akhir                                                             | Cari<br>Batas tanggal terakhir<br>2/3/2021                                           | Status Dikirim 🗸                                                  |
| Permintaan                                                                                                    | Buka Item Iter                                                                                  | poran Pendanaan -000026596                                               | Nama Formulir Laporan<br>Smile - Laporan Akhir<br>Kesadaran - Laporan Akhir                                | Cari<br>Batas tanggal terakhir<br>2/3/2021<br>5/5/2021                               | Status<br>Dikirim V<br>Diminta                                    |
| Permintaan                                                                                                    | Buka Item Iter<br>La<br>GF<br>GF                                                                | poran Pendanaan<br>2-000026381<br>2-000026596                            | Nama Formulir Laporan<br>Smile - Laporan Akhir<br>Kesadaran - Laporan Akhir<br>Smile - Laporan Akhir       | Cari<br>Batas tanggal terakhir<br>2/3/2021<br>5/5/2021<br>2/3/2021                   | Status<br>Dikirim V<br>Diminta<br>Dim Melihat                     |

#### Bar Navigasi Kiri

Permintaan(Requests)bisadigunakan setiapAnda ingin kembalikedaftarBukaItemsTertutup(OpenandClosedRequests).BukaItemsberkaitandengan tenggat laporan.

Laporan Pendanaan (Grantee Reports) bisa digunakan stiap Anda ingin kembali ke daftar Buka Items dan Item Tertutup (Open and Closed Reports) terkait hibah yang disetujui.

### Laporan (Reports)

Anda bisa menemukan seluruh laporan terbuka yang sedang diproses dan telah dikumpulkan sebelumnya tetapi belum disetujui pada tab *Buka Items* (*Open Items*). Tab *Item Tertutup* (*Closed Items*) mencakup laporan yang sebelumnya telah dikumpulkan, ditinjau, dan disetujui, serta permintaan hibah telah ditutup.

Anda bisa melihat status laporan Anda pada kolom **Status**. *Requested Reports yang masih terbuka* dilengkapi opsi *Melihat atau Sunting* (*Edit and View*) (klik ikon  $\mathbf{\nabla}$ ). Begitu laporannya telah dikirimkan ke Smile Train untuk ditinjau, atau telah disetujui, Anda hanya akan bisa melihat detail aplikasinya, kecuali diminta dilakukan perbaikan.

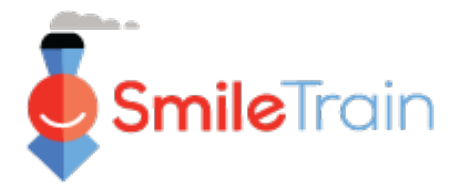

### Mengerjakan Laporan di Portal Smile Train

#### Catatan

Setiap formulir laporan telah disesuaikan untuk menjaring informasi yang kami butuhkan untuk area pendanaan khusus. Oleh karena itu, rincian setiap laporan dan tab-tab terkait bisa saja berbeda.

Bila Anda memiliki pertanyaan mengenai aplikasi atau informasi yang diminta, silakan hubungi <u>grants@smiletrain.org</u>. Pertanyaan mengenai penggunaan portal bisa di-email ke fcsupport@smiletrain.org.

### **Mengakses Laporan**

Klik ikon ▼, lalu "*Sunting*" (*edit*) untuk laporan yang ingin dikerjakan. Lalu, Anda akan diarahkan ke laman khusus laporan.

| Per       | mintaan           |                           |                        |         | •        |   |
|-----------|-------------------|---------------------------|------------------------|---------|----------|---|
| Buka Item | Item Tertutup     |                           |                        |         | S Meliha | t |
|           |                   |                           | Cari                   |         | - Suntin | g |
|           | Laporan Pendanaan | Nama Formulir Laporan     | Batas tanggal terakhir | Status  | \$ 1.000 |   |
|           | GR-000026381      | Smile - Laporan Akhir     | 2/3/2021               | Dikirim |          |   |
|           | GR-000026596      | Kesadaran - Laporan Akhir | 5/5/2021               | Diminta |          |   |
|           | GR-000026358      | Smile - Laporan Akhir     | 2/3/2021               | Diminta | ſ        |   |

### **Elemen-Elemen Laporan**

Pastikan melengkapi setiap isian pada formulir laporan.

Informasi yang dibutuhkan tergantung tipe hibah yang organisasi Anda terima dari Smile Train dan laporan terkait untuk program itu.

Klik Simpan (Save).

| LAPORAN PENDANAAN KESADARAN                                                                                                    | Membatalkan                                                                                                    | Tinjau / Kirim                                                        |
|----------------------------------------------------------------------------------------------------|----------------------------------------------------------------------------------------------------|-----------------------------------------------------------------------|
| APORAN PENDANAAN KESADARAN                                                                                                    |                                                                                                    |                                                                       |
| Sangatlah berharga untuk mendengar bagaima<br>Jampak pada program sumbing Anda sebagai<br>Jiminta untuk memberikan Laporan Akhir. Hara<br>berharap untuk menerimanya. | na Dana Kesadaran Smile Train berdampak pada program sumbing Anda dan pasien yang Anda layani. Tujuan dari laporan ini adalah<br>nasil dari kesadaran yang Anda buat dengan pendanaan ini. Untuk dipertimbangkan untuk pendanaan masa degan, semu<br>penerimkan dalam waktu 30 hari setelah penyelesalan proyek. Kami sangat menghargal Anda meluangkan waktu untuk menyelesali | ah untuk mempelajari<br>a pendanaan Smile Trai<br>kan laporan ini dan |
| Wajib                                                                                                    |                                                                                                    |                                                                       |
| Nama Organisasi Penerima                                                                                                    |                                                                                                    |                                                                       |
| DRGANISASI UJI                                                                                                    |                                                                                                    |                                                                       |
| fanggal pendanaan diberikan                                                                                                    |                                                                                                    |                                                                       |
|                                                                                                    |                                                                                                    |                                                                       |

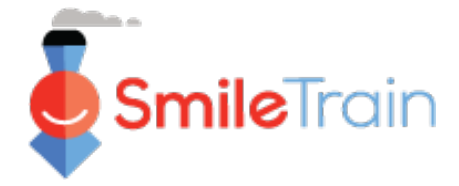

### Mengerjakan Laporan di Portal Smile Train - Lanjutan

### **Isian Teks**

Isian Teks ditandai dengan simbol arsir pada sudut kanan bawah kotak isian. Untuk jawaban lebih panjang atau membutuhkan kolaborasi dengan rekan Anda, Anda bisa menuliskannya secara offline dan menyalinmenempelkan pada formulir aplikasi. Anda bisa menggeser-lepas sudut bersimbol arsir itu untuk memperbesar kotak isian sesuai kebutuhan.

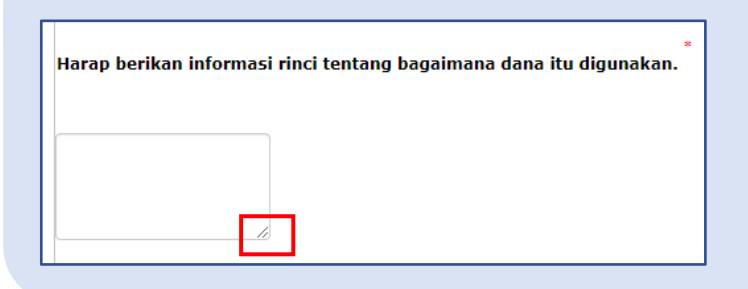

0 of 32768 karakter

\*Catatan: Bila ada batasan karakter pada kotak isian, informasinya ada di sebelah kanan pertanyaan yang tampil di layar. Penghitungan karakter disesuaikan saat Anda mengetik atau menyalin teks ke kotak isian. Isian tak bisa disimpan bila batas karakter terlampaui.

### Item-Item Kunci pada Laporan yang Perlu Dilengkapi

### Lampiran

Pada bagian attachments/lampiran (bagian bawah formulir laporan), silakan unggah seluruh persyaratan wajib yang telah dijabarkan untuk tipe laporan Anda.

Klik Choose file untuk menelusuri file yang tepat di komputer Anda. Pilih file itu, lalu klik Unggah (Upload).

| Deskripsi Dokumen – Setiap dokumen akan moncantumkan ulasan                          | Harap kirimkan setidaknya satu dari yang beriku<br>Sebuah cerita dengan foto dan / atau video o<br>membawa pasien ini ke rumah sakit / organi<br>Sangat membantu untuk berbagi cerita deng<br>Rekaman foto / video dari kampanya kesadal<br>Silakan ikuti tautan ini untuk mendapatkan petunjuk | ut ini<br>dari pasien yang telah Anda bantu sebagai hasil langsung dari pendanaan ini bersama o<br>sasi Anda untuk perawatan sumbing.<br>an donor yang berasal dari sudut pandang / suara pasien dan / atau keluarga yang dit<br>ran Anda.<br>tentang cara berbagi video & file besar lainnya dengan kami: <u>smiletrainexpress.org/sto</u> | dengan me ode kesadaran khusus ya<br>olong.<br>217.830 | ing digunakan untuk  |
|--------------------------------------------------------------------------------------|----------------------------------------------------------------------------------------------------|----------------------------------------------------------------------------------------------------|--------------------------------------------------------|----------------------|
| informasi wajib pada file<br>tersebut. Tolong pastikan<br>ini telah ditiniau sebelum | Lampiran # Nama file<br>Tidak Ada Lampiran<br>Deskripsi Lampiran (Opsional)                                                                                                    | Deskripsi Lampiran (Opsional)                                                                                                    | Tanggal Dibuat                                         | Tindakan             |
| mengunggah lampiran<br>laporan.                                                      | Pilih File Unggah<br>Tidak ada file yang dipilih                                                                                                    |                                                                                                    |                                                        | 0 dari 1000 Karakter |

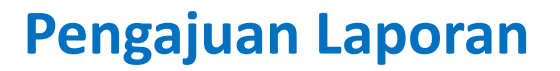

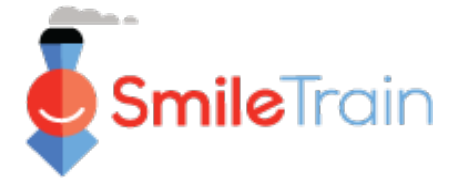

## Item-Item Kunci pada Laporan yang Perlu Dilengkapi - Lanjutan

#### **Review / Kirim**

Begitu seluruh informasi laporan telah lengkap dan lampiran yang diminta telah diunggah, klik tab **Review / Kirim** (*Review and Submit*). Anda akan diberi kesempatan untuk melakukan pratinjau atas respons Anda atau tekan **Mencetek** (*Print*) untuk membuat salinan sebagai pratinjau secara offline.

Bila mengalami error, telusuri untuk melihat pesan error tersebut. Lalu, klik **Kembali ke Rekam** (*Back to Record*) untuk memperbarui/melengkapi isian yang ditandai. Anda juga bisa menggunakan opsi **Kembali ke Rekam** (*Back to Record*) bila menemukan bagian aplikasi yang perlu diperbarui saat meninjaunya.

| Tinjau / Kirim<br>GR-000026596 |                              |                  |            |          |
|--------------------------------|------------------------------|------------------|------------|----------|
|                                |                              | Kembali ke Rekam | 🔒 Mencetak | Kirimkan |
| LAPORAN PENDANAAN KESADARAN    |                              |                  |            |          |
| Nama Organisasi Penerima       | ORGANISASI UJI               |                  |            |          |
| Tanggal pendanaan diberikan    | Kam 08 Apr 00:00:00 GMT 2021 |                  |            |          |

Klik **Kirimkan** (*Submit*) saat Anda siap mengirimkan laporan Anda ke Smile Train. Mohon diingat, setelah mengirimkan ini, Anda takkan bisa memperbaiki laporan Anda, kecuali bila dikembalikan oleh Smile Train.